## Custom PTO Plan

**1** From RUN, navigate to the **Settings** option on the left – hand side.

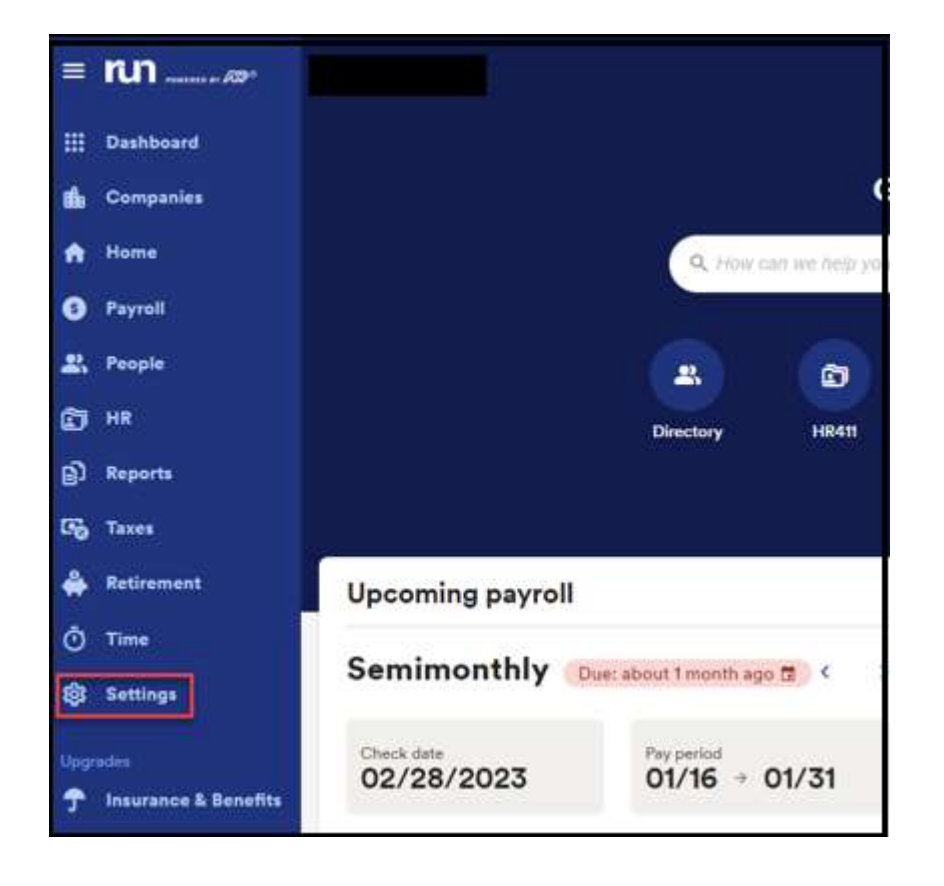

2 You will scroll down to **Time** section and select **Paid Time off**.

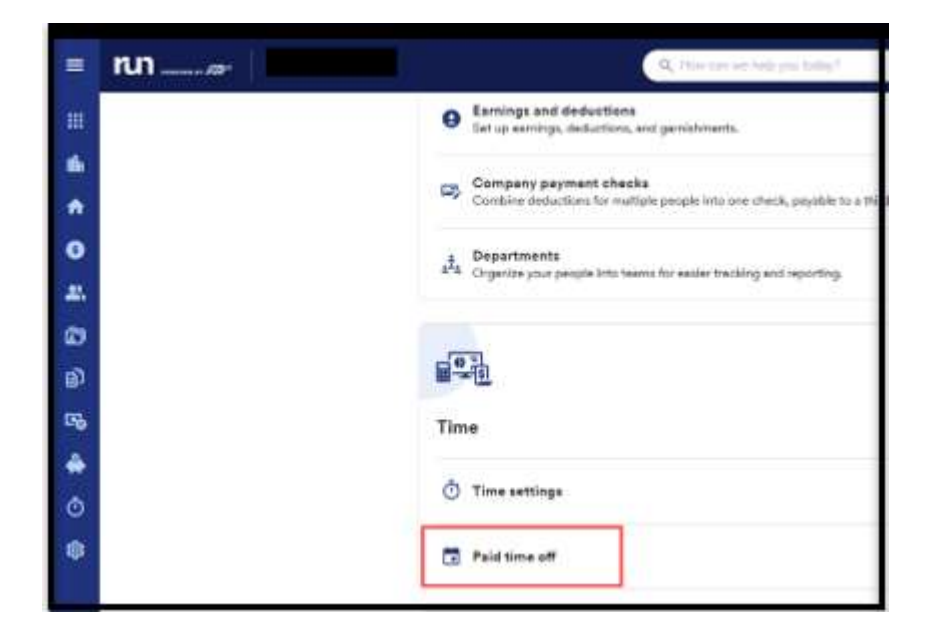

1

Copyright © 2021 ADP, Inc. ALL RIGHTS RESERVED. ADP RUN Powered by ADP, and Employee Access are registered trademarks of ADP, Inc and/or its affiliates. ADP PROPRIETARY AND CONFIDENTIAL

**3** To create a custom plan, you will select **Add Plan,** then click **Add your Own.** 

| Plan name                   | Method           | PTO rate / amount | Assigned     |  |
|-----------------------------|------------------|-------------------|--------------|--|
| Vacation                    | Annual Allowance | 80 hours          | <b>2</b> . 4 |  |
| Vacation (hourly full time) | Per Pay Period   | 1 hour            | <b>2</b> 3 1 |  |

| Let's set up your<br>Paid Time Off, or PTO, lets you track time                  | PTO plan<br>e off for your employees.                              |
|----------------------------------------------------------------------------------|--------------------------------------------------------------------|
| (i) State and local laws may have spo<br>leave plans. <u>Learn more before s</u> | ecific requirements for paid sick or other<br>etting up your plan. |
| What type of PTO plan wo                                                         | ould you like to set up?                                           |
| C. Vacation                                                                      | C1 Sick                                                            |
| Personal                                                                         | (+) Add your own                                                   |
|                                                                                  | Next                                                               |

4 Here we can set up two custom PTO types that are separate from Vacation, Sick and Personal. For example, a Parental leave option can be used for any new parents that need some time off. In this example, we will name our custom PTO plan Parental Leave and press **save**.

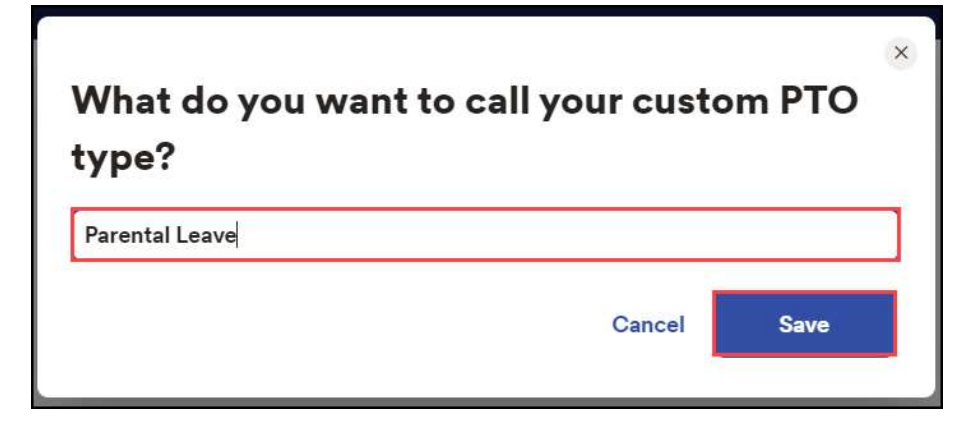

Copyright © 2021 ADP, Inc. ALL RIGHTS RESERVED. ADP RUN Powered by ADP, and Employee Access are registered trademarks of ADP, Inc and/or its affiliates. ADP PROPRIETARY AND CONFIDENTIAL

## Custom PTO Plan

**5** Once you rename your custom PTO plan and select **Next** the set up would be the same as to how you previously set up your other PTO plans.

| lea        | ate and local laws may hav<br>ave plans. <u>Learn more bef</u> | ve specific requirements for paid sick or other<br>ore setting up your plan. |
|------------|----------------------------------------------------------------|------------------------------------------------------------------------------|
| hat        | type of PTO plan                                               | would you like to set up?                                                    |
| C,         | Vacation                                                       | Sick                                                                         |
| <b>C</b> , | Personal                                                       | Parental Leave 🔗                                                             |
| <b>(</b>   | Add your own                                                   |                                                                              |

Copyright © 2021 ADP, Inc. ALL RIGHTS RESERVED. ADP RUN Powered by ADP, and Employee Access are registered trademarks of ADP, Inc and/or its affiliates. ADP PROPRIETARY AND CONFIDENTIAL